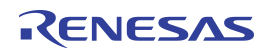

## Contents

| 1. | Intro | duction                          | 3  |
|----|-------|----------------------------------|----|
|    | 1.1   | Requirements for User's Computer | 3  |
|    | 1.2   | Driver Installation              | 3  |
|    | 1.3   | Communication Basics             | 4  |
| 2. | Com   | imands                           | 6  |
|    | 2.1   | General Commands                 | 7  |
|    | 2.2   | Power and Trigger Commands       | 8  |
|    | 2.3   | Communication Commands           | 9  |
|    | 2.4   | Commands for Reading the Output  | 11 |
|    | 2.5   | Pin State Commands               | 13 |
| 3. | Exar  | nples                            | 14 |
| 4. | Glos  | isary                            | 19 |
| 5. | Revi  | sion History                     | 19 |

## **List of Figures**

| Figure 1. | Location of the Driver Installer             | 3 |
|-----------|----------------------------------------------|---|
| Figure 2. | The ZMID-COMBOARD Appears as a Serial Device | 4 |
| Figure 3. | Trigger Command Timing Diagram               | 8 |

## **List of Tables**

| Table 1.  | Commands List                               | 6  |
|-----------|---------------------------------------------|----|
| Table 2.  | Version Command: V                          | 7  |
| Table 3.  | Hardware Revision Command: V_HW             | 7  |
| Table 4.  | Supported Interfaces Command: V_FW          | 7  |
| Table 5.  | Module Select Command: MS                   | 7  |
| Table 6.  | Power and On-Delay Trigger Setup Command: T | 8  |
| Table 7.  | Off-Delay Trigger Setup Command: T          | 9  |
| Table 8.  | OWI WRITE with Trigger Command: OWT         | 9  |
| Table 9.  | OWI WRITE Command: OW                       | 9  |
| Table 10. | OWI READ Command: OR                        | 10 |
| Table 11. | OWI READ Continuous Command: ORS            | 10 |
| Table 12. | OWI READ Special STOP Command: ORSX         | 11 |
| Table 13. | Set Output Interpretation Command: TSO      | 11 |
| Table 14. | Read Output Command: MRO                    | 11 |
| Table 15. | Read Last SENT Frame Command: MRS           | 12 |

| Table 16. | Pin State Command: PS                                      | .13 |
|-----------|------------------------------------------------------------|-----|
| Table 17. | Connecting and Reading EEPROM and SWR Memory (Device 1)    | 14  |
| Table 18. | Writing to the First 7 Registers in EEPROM (Device 1).     | .15 |
| Table 19. | Bulk Writing to the First 7 Registers in EEPROM (Device 1) | .15 |
| Table 20. | Reading 3 Analog Output Samples from Device 1              | .16 |
| Table 21. | Reading SENT Frames from Device 1                          | .16 |
| Table 22. | Enter Command Mode on Device 2                             | .17 |
| Table 23. | Reading PWM Output from Device 1 and Device 2              | .17 |

2

## 1. Introduction

This document describes how to setup and use the serial communication capabilities of IDT's USB Communication and Programming Board (ZMID-COMBOARD) for ZMID Application Modules in order to provide an interface between the user's computer and the IDT ZMID520x that is the device-under-test (DUT) on the module. The ZMID520x Family includes the ZMID5201, ZMID5202, and ZMID5203.

### 1.1 Requirements for User's Computer

- Windows® XP, Vista SP1 or later, 7 (including SP1), 8, 8.1, or 10
- Available USB port

### **1.2 Driver Installation**

The driver required for serial communication is automatically installed on operating systems newer than Windows® 8. For older operating systems, the driver must be manually installed.

To manually install the driver, follow these steps:

- 1. Connect the ZMID-COMBOARD to an available USB port on the user's computer via the micro-USB cable.
- 2. The board will appear as two removable storage devices named EVKIT-1 and EVKIT-2. Open either one of them.
- 3. Locate the LPC-VCOM.INF file and open the menu by clicking with the right mouse button over it.

#### Figure 1. Location of the Driver Installer

| → This PC → EVKIT-1 (E:) |      |       |  |  |  |  |
|--------------------------|------|-------|--|--|--|--|
| Name Date r              |      |       |  |  |  |  |
| DEMO_APP.EXE 27-Ma       |      |       |  |  |  |  |
| LPC-VCOM.IN              | -    | 07.14 |  |  |  |  |
| PROFILE.EVK              | Open |       |  |  |  |  |
| READ.CTL                 |      |       |  |  |  |  |
| READ.DAT Print           |      |       |  |  |  |  |

- 4. Select the "Install" option and complete the install setup.
- 5. After successful driver installation, the device appears in the Device Manager under "Ports" as a "USB Serial Device." See Figure 2.

Figure 2. The ZMID-COMBOARD Appears as a Serial Device

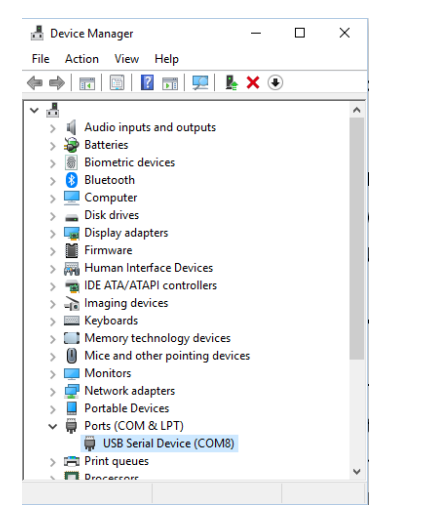

### **1.3 Communication Basics**

The computer communicates with the ZMID-COMBOARD through a virtual COM port (VCOM). The commands and responses can be interpreted as ASCII characters. The computer is the "master" in the communication – it sends a command and the ZMID-COMBOARD always returns a response.

#### **Default COM Port Settings**

- Port Number: Check the Device Manager; the port number is assigned by the operating system and can vary
- Baud Rate: 19200
- Data Bits: 8
- Stop Bits: 1
- Parity Bits: No
- Flow Control: No

#### Format of the Commands and Responses

Both commands and responses end with a carriage return and a line feed character: "rn" which corresponds to the ASCII bytes  $0D_{HEX}$  and  $0A_{HEX}$ .

The first byte of the response is a status byte which can be either an Acknowledge ( $06_{HEX}$  in ASCII) or Not Acknowledge ( $15_{HEX}$  in ASCII). These responses are represented as <ACK> and <NACK> in this document. Depending on the command, a response can have only a status byte or it can be followed by a number of data bytes.

The commands and response are case-insensitive.

Errors are returned as responses that start with a Not Acknowledge byte and can have optional error code bytes.

#### Examples

Command: OR\_E2

**Description:** OWI Read with command address  $E2_{HEX}$ 

| Characters | 0                 | R                 | _                 | E                 | 2                 | \r (Carriage Return) | \n (Line Feed)    |
|------------|-------------------|-------------------|-------------------|-------------------|-------------------|----------------------|-------------------|
| Bytes      | 72 <sub>HEX</sub> | 52 <sub>HEX</sub> | 5F <sub>HEX</sub> | 45 <sub>HEX</sub> | 32 <sub>HEX</sub> | 0D <sub>HEX</sub>    | 0A <sub>HEX</sub> |

Reply: <ACK>1C3F

Description: Acknowledge byte and data: 1C3F<sub>HEX</sub>

| Characters | <ack></ack>       | 1                 | С                 | 3                 | F                        | \r (Carriage Return) | \n (Line Feed)    |
|------------|-------------------|-------------------|-------------------|-------------------|--------------------------|----------------------|-------------------|
| Bytes      | 06 <sub>HEX</sub> | $31_{\text{HEX}}$ | $43_{\text{HEX}}$ | 33 <sub>HEX</sub> | <b>46</b> <sub>HEX</sub> | 0D <sub>HEX</sub>    | 0A <sub>HEX</sub> |

**Command:** T00000

**Description:** Turn off the power for the DUT

| Characters | Т                 | 0                 | 0                 | 0                 | 0                 | 0                 | \r (Carriage Return) | \n (Line Feed)    |
|------------|-------------------|-------------------|-------------------|-------------------|-------------------|-------------------|----------------------|-------------------|
| Bytes      | 54 <sub>HEX</sub> | 30 <sub>HEX</sub> | 30 <sub>HEX</sub> | 30 <sub>HEX</sub> | 30 <sub>HEX</sub> | 30 <sub>HEX</sub> | 0D <sub>HEX</sub>    | 0A <sub>HEX</sub> |

Reply: <ACK>

Description: Acknowledge without extra data bytes

| Characters | <ack></ack>       | \r (Carriage Return) | \n (Line Feed)    |
|------------|-------------------|----------------------|-------------------|
| Bytes      | 06 <sub>HEX</sub> | 0D <sub>HEX</sub>    | 0A <sub>HEX</sub> |

## 2. Commands

### Table 1.Commands List

| Command             | Action                                                                                            |  |  |  |  |  |
|---------------------|---------------------------------------------------------------------------------------------------|--|--|--|--|--|
| General Commands    | General Commands                                                                                  |  |  |  |  |  |
| V                   | Returns the firmware version information (see Table 2 for details)                                |  |  |  |  |  |
| V_HW                | Returns the hardware revision information (see Table 3 for details)                               |  |  |  |  |  |
| V_FW                | Returns the supported interfaces information (see Table 4 for details)                            |  |  |  |  |  |
| MS                  | Selects the active module (device) for communication and output reading (see Table 5 for details) |  |  |  |  |  |
| Power and Trigger ( | Commands                                                                                          |  |  |  |  |  |
| Т                   | Device under test (DUT) power control and power-on delay trigger setup (see Table 6 for details)  |  |  |  |  |  |
| T_                  | Power-off delay trigger setup (see Table 7 for details)                                           |  |  |  |  |  |
| Communication Cor   | nmands                                                                                            |  |  |  |  |  |
| OWT                 | OWI WRITE with trigger (see Table 8 for details)                                                  |  |  |  |  |  |
| OW_                 | OWI WRITE (see Table 9 for details)                                                               |  |  |  |  |  |
| OR_                 | OWI READ (see Table 10 for details)                                                               |  |  |  |  |  |
| ORS                 | OWI READ continuous (see Table 11 for details)                                                    |  |  |  |  |  |
| ORSX                | OWI stop continuous READ (see Table 12 for details)                                               |  |  |  |  |  |
| Commands for Read   | ding the Output                                                                                   |  |  |  |  |  |
| TSO                 | Output interpretation setup (see Table 13 for details)                                            |  |  |  |  |  |
| MRO                 | Read last measured output (see Table 14 for details)                                              |  |  |  |  |  |
| MRS                 | Read last SENT frame (see Table 15 for details)                                                   |  |  |  |  |  |
| Pin State Command   | S                                                                                                 |  |  |  |  |  |
| PS_                 | Set pin state (see Table 16 for details)                                                          |  |  |  |  |  |

### 2.1 General Commands

#### Table 2. Version Command: V

| Command     | V                                                                |                                         |  |  |  |  |  |
|-------------|------------------------------------------------------------------|-----------------------------------------|--|--|--|--|--|
| Description | Returns a string with the firmware version of the ZMID-COMBOARD. |                                         |  |  |  |  |  |
| Syntax      | V                                                                |                                         |  |  |  |  |  |
| Evennle     | Send                                                             | V                                       |  |  |  |  |  |
| Example     | Response                                                         | <ack>ZMID COM BOARD FW_00.05.1309</ack> |  |  |  |  |  |

#### Table 3. Hardware Revision Command: V\_HW

| Command     | V_HW                                                                                   | V_HW            |  |  |  |  |  |  |  |
|-------------|----------------------------------------------------------------------------------------|-----------------|--|--|--|--|--|--|--|
| Description | tion Returns a string with the recognized main hardware revision of the ZMID-COMBOARD. |                 |  |  |  |  |  |  |  |
| Syntax      | V_HW                                                                                   | V_HW            |  |  |  |  |  |  |  |
| Evennle     | Send                                                                                   | V_HW            |  |  |  |  |  |  |  |
| Example     | Response                                                                               | <ack>R5.1</ack> |  |  |  |  |  |  |  |

#### Table 4. Supported Interfaces Command: V\_FW

| Command     | V_FW                                                                 |                                                  |
|-------------|----------------------------------------------------------------------|--------------------------------------------------|
| Description | Returns a string with the supported interfaces of the ZMID-COMBOARD. |                                                  |
| Syntax      | V_FW                                                                 |                                                  |
| Example     | Send                                                                 | V_FW                                             |
|             | Response                                                             | <ack>FW Interfaces: ANALOG, OWI, SENT, PWM</ack> |

#### Table 5. Module Select Command: MS

| Command     | MS                                                                                                    |                                 |  |  |
|-------------|----------------------------------------------------------------------------------------------------|---------------------------------|--|--|
| Description | Selects the active module (device) between 1 and 2. Further OWI communication or output reading will be performed with the module selected. |                                 |  |  |
| Syntax      | MSx                                                                                                    |                                 |  |  |
|             | x – module/                                                                                                    | x – module/device:              |  |  |
|             | x = 0 = Module 1 (Device 1)                                                                                                    |                                 |  |  |
|             | x = 1 = Module 2 (Device 2)                                                                                                    |                                 |  |  |
|             | Send                                                                                                    | MS0 – Select Device 1 as active |  |  |
| Examples    | Response                                                                                                    | <ack></ack>                     |  |  |
|             | Send                                                                                                    | MS1 – Select Device 2 as active |  |  |
|             | Response                                                                                                    | <ack></ack>                     |  |  |

### 2.2 Power and Trigger Commands

#### Figure 3. Trigger Command Timing Diagram

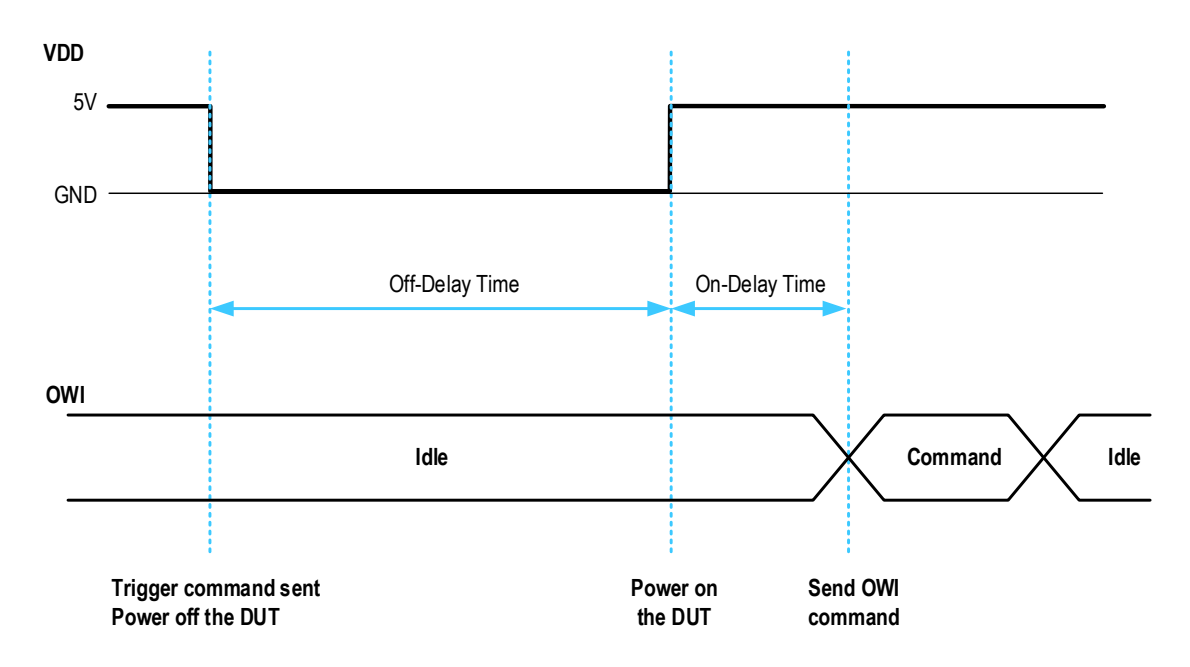

#### Table 6. Power and On-Delay Trigger Setup Command: T

| Command     | Т                                                             |                                                                                    |  |  |
|-------------|---------------------------------------------------------------|------------------------------------------------------------------------------------|--|--|
| Description | Changes the                                                   | DUT's VDD state and sets the on-delay used when executing a trigger command.       |  |  |
| Syntax      | Txxttt                                                        |                                                                                    |  |  |
|             | xx = ZMID VD                                                  | DD state (binary)                                                                  |  |  |
|             | <mark>xx</mark> = 00 <sub>E</sub>                             | BIN = Off                                                                          |  |  |
|             | <mark>xx</mark> = 11 <sub>E</sub>                             | BIN = On                                                                           |  |  |
|             | <mark>xx</mark> = 01 <sub>E</sub>                             | xx = 01 <sub>BIN</sub> / 10 <sub>BIN</sub> = Forbidden                             |  |  |
|             | ttt = On-delay time in milliseconds (decimal) from 000 to 999 |                                                                                    |  |  |
|             | Send                                                          | T00000 = Turn off the VDD for the DUT                                              |  |  |
|             | Response                                                      | <ack></ack>                                                                        |  |  |
| Evemplee    | Send                                                          | T11001 = Turn on the ZMID VDD and set the on-delay trigger time to 1 millisecond   |  |  |
| Examples    | Response                                                      | <ack></ack>                                                                        |  |  |
|             | Send                                                          | T11020 = Turn on the ZMID VDD and set the on-delay trigger time to 20 milliseconds |  |  |
|             | Response                                                      | <ack></ack>                                                                        |  |  |

#### Table 7. Off-Delay Trigger Setup Command: T\_

| Command     | T_                                                             |                                                                               |  |
|-------------|----------------------------------------------------------------|-------------------------------------------------------------------------------|--|
| Description | Defines the o                                                  | Defines the off-delay time for the ZMID VDD when executing a trigger command. |  |
| Syntax      | T_ttt                                                          |                                                                               |  |
|             | ttt = Off-delay time in milliseconds (decimal) from 000 to 999 |                                                                               |  |
| Example     | Send                                                           | T_100 = Set the off-delay trigger time to 100 milliseconds                    |  |
|             | Response                                                       | <ack></ack>                                                                   |  |

### 2.3 Communication Commands

### Table 8. OWI WRITE with Trigger Command: OWT

| Command     | OWT                                       |                                                                                                    |  |
|-------------|-------------------------------------------|----------------------------------------------------------------------------------------------------|--|
| Description | Performs a tr                             | Performs a triggered OWI WRITE command with a command byte and optional data bytes.                        |  |
| Syntax      | OWTccdddd                                 |                                                                                                    |  |
|             | cc = command byte (hex string)            |                                                                                                    |  |
|             | dddd = data bytes (hex string) - optional |                                                                                                    |  |
| Example     | Send                                      | OWT81FFFF = Trigger command, write 81 <sub>HEX</sub> as command byte and FFFF <sub>HEX</sub> as data bytes |  |
| Livample    | Response                                  | <ack></ack>                                                                                                |  |

#### Table 9. OWI WRITE Command: OW\_

| Command     | OW_                                                                                                    | OW_                                                                                                    |  |  |
|-------------|----------------------------------------------------------------------------------------------------|----------------------------------------------------------------------------------------------------|--|--|
| Description | Performs an OWI WRITE command with a command byte and optional data bytes. If the data bytes are more than 2, a bulk WRITE is performed where the command byte is incremented before writing the next two data bytes. Writing xxxx instead of a hex value in the bulk WRITE operation causes the current command byte to be skipped. |                                                                                                    |  |  |
| Syntax      | OW_ccdddddddd = Bulk WRITE<br>cc = command byte (hex string)<br>dddd = data bytes (hex string)                                                                                                    |                                                                                                    |  |  |
|             | Send                                                                                                    | OW_A0FFFF = WRITE command byte A0 <sub>HEX</sub> and 2 byte data FFFF <sub>HEX</sub>                                    |  |  |
| Examples    | Response                                                                                                    | <ack></ack>                                                                                                    |  |  |
|             | Send                                                                                                    | OW_A1BEEFCAFExxxxFFFF = bulk WRITE – start command byte is A1 <sub>HEX</sub> , will skip command byte A3 <sub>HEX</sub> |  |  |
|             | Response                                                                                                    | <ack></ack>                                                                                                    |  |  |

#### Table 10. OWI READ Command: OR\_

| Command     | OR_                                                                                                    |                                                                                                    |  |
|-------------|----------------------------------------------------------------------------------------------------|----------------------------------------------------------------------------------------------------|--|
| Description | Performs an OWI READ command with a command byte. If a number is specified after the command byte a bulk READ is performed where the command byte is incremented for each READ operation. |                                                                                                    |  |
| Syntax      | OR_cc                                                                                                    |                                                                                                    |  |
|             | OR_ccnnn                                                                                                    |                                                                                                    |  |
|             | cc = command byte (hex string)                                                                                                    |                                                                                                    |  |
|             | nnn = optional: number of bulk READs to perform (decimal) from 000 to 015                                                                                                    |                                                                                                    |  |
|             | Send         OR_05 = command byte is 05 <sub>HEX</sub> ; reads one register (2 bytes)                                                                                                    |                                                                                                    |  |
|             | Response                                                                                                    | <ack>0004 = 2 byte reply from the READ operation</ack>                                                                                                    |  |
| Examples    | Send                                                                                                    | OR_E2004 = bulk READ; command byte is E2 <sub>HEX</sub> ; reads 4 registers (8 bytes) by incrementing the command byte;<br>Equivalent to sending OR_E2; OR_E3; OR_E4; OR_E5 |  |
|             | Response                                                                                                    | <ack>BEEFCAFE3333FFFF = BEEFHEX, CAFEHEX, 3333HEX, FFFFHEX returned from the bulk READ.</ack>                                                                               |  |

#### Table 11. OWI READ Continuous Command: ORS

| Command     | ORS                                                                                                    |                                                                                                    |  |
|-------------|----------------------------------------------------------------------------------------------------|----------------------------------------------------------------------------------------------------|--|
| Description | Starts a continuous reading of a specified command byte. Does 5000 reads if not stopped. The reading cycle includes sending specific commands for stopping and starting the position processing of the ZMID520x. The command returns one normal reply with <ack> and then continuously sends 2 byte readings. During the reading, the computer (master) must continuously poll its receive buffer for new data from the DUT.</ack> |                                                                                                    |  |
| Syntax      | ORScc                                                                                                    |                                                                                                    |  |
|             | cc = command byte (hex string)                                                                                                    |                                                                                                    |  |
|             | Send                                                                                                    | ORSD8 = starts a continuous READ of the D8 command byte; reads the spatial angle ( <i>Spa</i> ) register in the SWR memory of the DUT |  |
|             | Response                                                                                                    | <ack>\r\n = acknowledge reply for the command</ack>                                                                                   |  |
|             |                                                                                                    | 13F2\r\n = 2 byte reading                                                                                                    |  |
| Example     |                                                                                                    | 15B3\r\n = 2 byte reading                                                                                                    |  |
|             |                                                                                                    | 188C\r\n = 2 byte reading                                                                                                    |  |
|             |                                                                                                    |                                                                                                    |  |
|             |                                                                                                    | 188C\r\n = 2 byte reading                                                                                                    |  |
|             |                                                                                                    | runs until 5000 readings are performed or until a STOP command is sent by the computer                                                |  |

#### Table 12. OWI READ Special STOP Command: ORSX

| Command     | ORSX                                                                                                    |             |  |
|-------------|----------------------------------------------------------------------------------------------------|-------------|--|
| Description | Stops the continuous reading started by the ORS command.                                                                                                    |             |  |
|             | Recommendation: The computer (master) should wait approximately 500 milliseconds and then clear its receive buffer before sending another command. There is a small delay between receiving the command in the firmware and stopping the continuous reading |             |  |
| Syntax      | ORSX                                                                                                    |             |  |
| Example     | Send ORSX                                                                                                    |             |  |
| Example     | Response                                                                                                    | <ack></ack> |  |

### 2.4 Commands for Reading the Output

The ZMID-COMBOARD supports the reading and interpretation of the analog, PWM, or SENT output depending on the DUT product version. Before reading the output, the ZMID-COMBOARD must be instructed on how to interpret the output from the DUT.

Table 13. Set Output Interpretation Command: TSO

| Command     | TSO                                                                         |                                                                                                    |  |  |
|-------------|-----------------------------------------------------------------------------|----------------------------------------------------------------------------------------------------|--|--|
| Description | Sets the output                                                             | Sets the output interpretation of the DUT's signal to analog, PWM, or SENT.                                        |  |  |
| Syntax      | TSOxxxx<br>xxxx = 5201 =<br>xxxx = 5202 =<br>xxxx = 5203 =<br>Any other con | : interpret output as analog<br>: interpret output as PWM<br>: interpret output as SENT<br>nbination is forbidden. |  |  |
| Example     | Send                                                                        | TSO5202 = instructs the firmware to interpret the output of the DUT as a PWM signal                                |  |  |
| Livample    | Response                                                                    | <ack></ack>                                                                                                    |  |  |

#### Table 14. Read Output Command: MRO

| Command     | MRO                                                                                                    |                                                                                                    |  |
|-------------|----------------------------------------------------------------------------------------------------|----------------------------------------------------------------------------------------------------|--|
| Description | Reads a sample from the interpreted DUT's output; returns a 4-byte reply from which the 12 LSBs are the output data.<br>For analog: $0_{DEC} = 0\%$ VDD; $4095_{DEC} = 100\%$ VDD<br>For PWM: $0_{DEC} = 0\%$ duty cycle; $4095_{DEC} = 100\%$ duty Cycle<br>For SENT: the EC1 (Fact Channel 1) data is directly manned to the 12 LSBs of the output data. |                                                                                                    |  |
| Syntax      | MRO                                                                                                    |                                                                                                    |  |
| Evennle     | Send                                                                                                    | MRO                                                                                                    |  |
| Example     | Response                                                                                                    | <ack>0FFF<sub>HEX</sub> = extracting the 12 LSBs results in an output reading of FFF<sub>HEX</sub> = 4095<sub>DEC</sub>.</ack> |  |

#### Table 15. Read Last SENT Frame Command: MRS

| Command     | MRS                                                                                                    |                         |  |
|-------------|----------------------------------------------------------------------------------------------------|-------------------------|--|
| Description | Reads the decoded contents of the last received SENT frame. Returns a 4-byte reply with the following encoding: |                         |  |
|             | <b>SCAAABBB</b>                                                                                                 | (hex string)            |  |
|             | <mark>S</mark> – 4-bit stat                                                                                     | us data                 |  |
|             | C – 4-bit CR                                                                                                    | C data                  |  |
|             | AAA – 12-bit FC1 data                                                                                           |                         |  |
|             | BBB – 12-bit FC2 data                                                                                           |                         |  |
| Syntax      | MRS                                                                                                    |                         |  |
|             | Send                                                                                                    | MRS                     |  |
|             | Response                                                                                                    | <ack>06D8DC62</ack>     |  |
| Fxample     |                                                                                                    | Status: OHEX            |  |
| Example     |                                                                                                    | CRC: 6HEX               |  |
|             |                                                                                                    | FC1: D8D <sub>HEX</sub> |  |
|             |                                                                                                    | FC2: C62 <sub>HEX</sub> |  |

### 2.5 Pin State Commands

### Table 16. Pin State Command: PS\_

| Command     | PS_                                                                                                    |                                                                                        |  |
|-------------|----------------------------------------------------------------------------------------------------|----------------------------------------------------------------------------------------|--|
| Description | Sets the state of a controllable pin of the header on the ZMID-COMBOARD to operate external components such as output signal multiplexors or additional pull-up resistors. The pins can be set to a HIGH, LOW, or high impedance state. |                                                                                        |  |
|             | Newer versions of the ZMID-COMBOARD (R5_1 and above) have no pin header; instead two signal multiplexors and an additional pull-up resistor are mounted on the board and connected to the following pins:                               |                                                                                        |  |
|             | Pin 3 – Stronger pull-up resistors for Device 1 and 2 – used for OWI or PWM                                                                                                    |                                                                                        |  |
|             | LOW or high impedance = pull-up inactive                                                                                                    |                                                                                        |  |
|             | HIGH = pull-up active                                                                                                    |                                                                                        |  |
|             | Pin 4 – Multiplexor for the output of Device 2                                                                                                    |                                                                                        |  |
|             | LOW = used to read analog output                                                                                                    |                                                                                        |  |
|             | HIGH = used for OWI, PWM, and SENT                                                                                                    |                                                                                        |  |
|             | Tigh impedance – not defined                                                                                                    |                                                                                        |  |
|             | P(0) = p(0) = p(0) = p(0) = p(0)                                                                                                    |                                                                                        |  |
|             | HIGH = used for OWI. PWM. and SENT                                                                                                    |                                                                                        |  |
|             | High Impedance = not defined                                                                                                    |                                                                                        |  |
|             | Important: Do not change the state of pins 1, 6, or 8.                                                                                                    |                                                                                        |  |
| Syntax      | PS_ppx                                                                                                    |                                                                                        |  |
|             | pp = pin number (decimal) from 01 to 08                                                                                                    |                                                                                        |  |
|             | x = pin state                                                                                                    |                                                                                        |  |
|             | $\mathbf{x} = 0 = \mathbf{LOW}$                                                                                                    |                                                                                        |  |
|             | x = 1 = HIGH                                                                                                    |                                                                                        |  |
|             | x - z - 111-St                                                                                                    |                                                                                        |  |
|             | Send                                                                                                    | PS_031 = Enable the pull-up for PWM and OWI communication                              |  |
|             | Response                                                                                                    | <ack></ack>                                                                            |  |
| Examples    | Send                                                                                                    | PS_041 = Set the output multiplexor for Device 2 for digital interfaces (OWI/SENT/PWM) |  |
| _//amproo   | Response                                                                                                    | <ack></ack>                                                                            |  |
|             | Send                                                                                                    | PS_050 = Set the output multiplexor for Device 1 for analog interface                  |  |
|             | Response                                                                                                    | <ack></ack>                                                                            |  |

## 3. Examples

### Table 17. Connecting and Reading EEPROM and SWR Memory (Device 1)

| Command                                                                      | Comment                                                                             |
|------------------------------------------------------------------------------|-------------------------------------------------------------------------------------|
| MS0                                                                          | Select Device 1 as active for communication and output reading                      |
| <ack></ack>                                                                  |                                                                                     |
| T_100                                                                        | Power-off delay trigger setup = 100ms                                               |
| <ack></ack>                                                                  |                                                                                     |
| T11001                                                                       | Power-on delay trigger setup = 1ms; power on the device                             |
| <ack></ack>                                                                  |                                                                                     |
| PS_051                                                                       | Device 1 output multiplexor set for digital communication                           |
| <ack></ack>                                                                  |                                                                                     |
| PS_031                                                                       | Enable additional pull-up for OWI communication                                     |
| <ack></ack>                                                                  |                                                                                     |
| OWT0283AE                                                                    | OWI WRITE with trigger – enter Command Mode                                         |
| <ack></ack>                                                                  |                                                                                     |
| OR_05                                                                        | OWI READ – read the status register of the device                                   |
| <ack>0004</ack>                                                              | Status register reply – device is in Command Mode                                   |
| Memory Read: EEPROM                                                          |                                                                                     |
| <ack></ack>                                                                  |                                                                                     |
| OR_E0015                                                                     | OWI bulk READ – read 15 registers starting from command byte E0HEX                  |
| <ack>23C8048D00000600120A9D87888E008054BF<br/>01085803B107083B0255BFFF</ack> | OWI bulk READ reply – 15 registers (30 bytes)                                       |
| OR_EF003                                                                     | OWI bulk READ – read 3 registers starting from command byte EFHEX                   |
| <ack>000000000C2</ack>                                                       | OWI bulk READ reply – 3 registers (6 bytes)                                         |
| Memory Read: SWR                                                             |                                                                                     |
| OW_04                                                                        | OWI WRITE – HOLD_DPU command to stop the position calculation while reading<br>data |
| <ack></ack>                                                                  |                                                                                     |
| OR_C0015                                                                     | OWI bulk READ – 15 registers starting from command byte C0 <sub>HEX</sub>           |
| <ack>23C8048D00000600120A9D87888E008054BF<br/>01085803B107083B0255BFFF</ack> | OWI bulk READ reply – 15 registers (30 bytes)                                       |
| OR_D1                                                                        | OWI READ – command byte D1 <sub>HEX</sub>                                           |
| <ack>00C2</ack>                                                              | OWI READ reply – 1 register (2 bytes)                                               |
| OR_D3009                                                                     | OWI bulk READ – 9 registers starting from command byte D3 <sub>HEX</sub>            |
| <a>ACK&gt;03B901E600017FF30321400640E042270001</a>                           | OWI bulk READ reply – 9 registers (18 bytes)                                        |
| OW_03                                                                        | OWI WRITE – RUN_DPU command to start the position calculation                       |

| Command     | Comment              |
|-------------|----------------------|
| <ack></ack> |                      |
| Т00000      | Power off the device |
| <ack></ack> |                      |

### Table 18. Writing to the First 7 Registers in EEPROM (Device 1)

| Command     | Comment                                                                                              |
|-------------|----------------------------------------------------------------------------------------------------|
| OW_A023C8   | Write to EEPROM register 00 <sub>HEX</sub> ( <i>Offset</i> ); command byte = A0 <sub>HEX</sub>       |
| <ack></ack> |                                                                                                    |
| OW_A1048D   | Write to EEPROM register 01 <sub>HEX</sub> ( <i>Slope</i> ); command byte = A1 <sub>HEX</sub>        |
| <ack></ack> |                                                                                                    |
| OW_A20000   | Write to EEPROM register 02 <sub>HEX</sub> (clamping limits); command byte = A2 <sub>HEX</sub>       |
| <ack></ack> |                                                                                                    |
| OW_A30600   | Write to EEPROM register $03_{HEX}$ (linear interpolation points 0 and 1); command byte = $A3_{HEX}$ |
| <ack></ack> |                                                                                                    |
| OW_A4120A   | Write to EEPROM register $04_{HEX}$ (linear interpolation points 2 and 3); command byte = $A4_{HEX}$ |
| <ack></ack> |                                                                                                    |
| OW_A59D87   | Write to EEPROM register $05_{HEX}$ (linear interpolation points 4 and 5); command byte = $A5_{HEX}$ |
| <ack></ack> |                                                                                                    |
| OW_A6888E   | Write to EEPROM register $06_{HEX}$ (linear interpolation points 6 and 7); command byte = $A6_{HEX}$ |
| <ack></ack> |                                                                                                    |
| OW_A70080   | Write to EEPROM register $07_{HEX}$ (linear interpolation point 8); command byte = $A7_{HEX}$        |
| <ack></ack> |                                                                                                    |

### Table 19. Bulk Writing to the First 7 Registers in EEPROM (Device 1)

| Command                               | Comment                                                                                                    |
|---------------------------------------|----------------------------------------------------------------------------------------------------|
| OW_A023C8048D00000600412A9D87888E0080 | Bulk WRITE to EEPROM registers 00 <sub>HEX</sub> to 07 <sub>HEX</sub> (command byte A0 <sub>HEX</sub> to A7 <sub>HEX</sub> ) |
| <ack></ack>                           |                                                                                                    |

| Command             | Comment                                                                                |
|---------------------|----------------------------------------------------------------------------------------|
| T_100               | Power-off delay trigger setup = 100ms                                                  |
| <ack></ack>         |                                                                                        |
| TSO5201             | Set the output recognition to analog                                                   |
| <ack></ack>         |                                                                                        |
| PS_050              | Device 1 output multiplexor set for analog signal                                      |
| <ack></ack>         |                                                                                        |
| PS_032              | Disable the additional pull-up                                                         |
| <ack></ack>         |                                                                                        |
| T11001              | Power-on delay trigger setup = 1ms; power on the device                                |
| <ack></ack>         |                                                                                        |
| MRO                 | Read an output sample                                                                  |
| <ack>00000424</ack> | Read reply = 424 <sub>HEX</sub> (1060 <sub>DEC</sub> ); 1060 / 4095 * 100 = 25.89% VDD |
| MRO                 | Read an output sample                                                                  |
| <ack>00000424</ack> | Read reply                                                                             |
| MRO                 | Read an output sample                                                                  |
| <ack>00000424</ack> | Read reply                                                                             |
| T00000              | Power off the DUT                                                                      |
| <ack></ack>         |                                                                                        |

### Table 21. Reading SENT Frames from Device 1

| Command             | Comment                                                                                                    |
|---------------------|----------------------------------------------------------------------------------------------------|
| T_100               | Power-off delay trigger setup = 100ms                                                                             |
| <ack></ack>         |                                                                                                    |
| TSO5203             | Set the output recognition to SENT                                                                                |
| <ack></ack>         |                                                                                                    |
| PS_051              | Device 1 output multiplexor set for digital signal                                                                |
| <ack></ack>         |                                                                                                    |
| PS_032              | Disable the additional pull-up                                                                                    |
| <ack></ack>         |                                                                                                    |
| T11001              | Power-on delay trigger setup = 1ms; power on the device                                                           |
| <ack></ack>         |                                                                                                    |
| MRS                 | Read last SENT frame                                                                                              |
| <ack>05C81B43</ack> | Read reply = status: 0 <sub>HEX</sub> ; CRC: 5 <sub>HEX</sub> ; FC1: C81 <sub>HEX</sub> ; FC2: B43 <sub>HEX</sub> |

| Command             | Comment                                                                                                    |
|---------------------|----------------------------------------------------------------------------------------------------|
| MRS                 |                                                                                                    |
| <ack>08C81733</ack> | Read reply = status: 0 <sub>HEX</sub> ; CRC: 8 <sub>HEX</sub> ; FC1: C81 <sub>HEX</sub> ; FC2: 733 <sub>HEX</sub> |
| MRS                 |                                                                                                    |
| <ack>0BC812F3</ack> | Read reply = status: 0 <sub>HEX</sub> ; CRC: B <sub>HEX</sub> ; FC1: C81 <sub>HEX</sub> ; FC2: 2F3 <sub>HEX</sub> |
| Т00000              | Power off the DUT                                                                                                 |
| <ack></ack>         |                                                                                                    |

#### Table 22. Enter Command Mode on Device 2

| Command         | Comment                                                        |
|-----------------|----------------------------------------------------------------|
| MS1             | Select Device 2 as active for communication and output reading |
| <ack></ack>     |                                                                |
| T_100           | Power-off delay trigger setup = 100ms                          |
| <ack></ack>     |                                                                |
| T11001          | Power-on delay trigger setup = 1ms; power on the device        |
| <ack></ack>     |                                                                |
| PS_041          | Device 2 output multiplexor set for digital communication      |
| <ack></ack>     |                                                                |
| PS_031          | Enable additional pull-up for OWI communication                |
| <ack></ack>     |                                                                |
| OWT0283AE       | OWI WRITE with trigger: Enter Command Mode                     |
| <ack></ack>     |                                                                |
| OR_05           | OWI READ: Read the status register of the device               |
| <ack>0004</ack> | Status register reply: Device is in Command Mode               |

### Table 23. Reading PWM Output from Device 1 and Device 2

| Command     | Comment                                            |
|-------------|----------------------------------------------------|
| T_100       | Power-off delay trigger setup = 100ms              |
| <ack></ack> |                                                    |
| TSO5202     | Set the output recognition to PWM                  |
| <ack></ack> |                                                    |
| PS_041      | Device 2 output multiplexor set for digital signal |
| <ack></ack> |                                                    |
| PS_051      | Device 1 output multiplexor set for digital signal |
| <ack></ack> |                                                    |

| Command             | Comment                                                        |
|---------------------|----------------------------------------------------------------|
| PS_031              | Enable the additional pull-up                                  |
| <ack></ack>         |                                                                |
| T11001              | Power-on delay trigger setup = 1ms; power on the device        |
| <ack></ack>         |                                                                |
| MS0                 | Select Device 1 as active for communication and output reading |
| <ack></ack>         |                                                                |
| MRO                 | Read last output sample                                        |
| <ack>00000FD0</ack> |                                                                |
| MS1                 | Select Device 2 as active for communication and output reading |
| <ack></ack>         |                                                                |
| MRO                 | Read last output sample                                        |
| <ack>00000224</ack> |                                                                |
| MS0                 | Select Device 1 as active for communication and output reading |
| <ack></ack>         |                                                                |
| MRO                 | Read last output sample                                        |
| <ack>000007BC</ack> |                                                                |
| MS1                 | Select Device 2 as active for communication and output reading |
| <ack></ack>         |                                                                |
| MRO                 | Read last output sample                                        |
| <ack>00000C84</ack> |                                                                |

## 4. Glossary

| Abbreviation | Meaning                                                                          |
|--------------|----------------------------------------------------------------------------------|
| DUT          | Device Under Test                                                                |
| VCOM Port    | Virtual Communication Port                                                       |
| ASCII        | American Standard Code for Information Interchange – character encoding standard |
| PWM          | Pulse Width Modulation                                                           |
| SENT         | Single Edge Nibble Transmission                                                  |
| EEPROM       | Electrically Erasable Programmable Read-Only Memory                              |
| SWR          | Shadow Registers – Working memory of the ZMID520x                                |
| DPU          | Digital Processing Unit                                                          |
| CRC          | Cyclic Redundancy Check                                                          |
| LSB          | Least Significant Bit                                                            |
| FC1          | Fast Channel 1 of the SENT transmission data                                     |
| FC2          | Fast Channel 2 of the SENT transmission data                                     |

## 5. Revision History

| Revision Date | Description of Change |
|---------------|-----------------------|
| April 4, 2018 | Initial release       |

#### IMPORTANT NOTICE AND DISCLAIMER

RENESAS ELECTRONICS CORPORATION AND ITS SUBSIDIARIES ("RENESAS") PROVIDES TECHNICAL SPECIFICATIONS AND RELIABILITY DATA (INCLUDING DATASHEETS), DESIGN RESOURCES (INCLUDING REFERENCE DESIGNS), APPLICATION OR OTHER DESIGN ADVICE, WEB TOOLS, SAFETY INFORMATION, AND OTHER RESOURCES "AS IS" AND WITH ALL FAULTS, AND DISCLAIMS ALL WARRANTIES, EXPRESS OR IMPLIED, INCLUDING, WITHOUT LIMITATION, ANY IMPLIED WARRANTIES OF MERCHANTABILITY, FITNESS FOR A PARTICULAR PURPOSE, OR NON-INFRINGEMENT OF THIRD-PARTY INTELLECTUAL PROPERTY RIGHTS.

These resources are intended for developers who are designing with Renesas products. You are solely responsible for (1) selecting the appropriate products for your application, (2) designing, validating, and testing your application, and (3) ensuring your application meets applicable standards, and any other safety, security, or other requirements. These resources are subject to change without notice. Renesas grants you permission to use these resources only to develop an application that uses Renesas products. Other reproduction or use of these resources is strictly prohibited. No license is granted to any other Renesas intellectual property or to any third-party intellectual property. Renesas disclaims responsibility for, and you will fully indemnify Renesas and its representatives against, any claims, damages, costs, losses, or liabilities arising from your use of these resources. Renesas' products are provided only subject to Renesas' Terms and Conditions of Sale or other applicable terms agreed to in writing. No use of any Renesas resources expands or otherwise alters any applicable warranties or warranty disclaimers for these products.

(Disclaimer Rev.1.01)

#### **Corporate Headquarters**

TOYOSU FORESIA, 3-2-24 Toyosu, Koto-ku, Tokyo 135-0061, Japan www.renesas.com

#### Trademarks

Renesas and the Renesas logo are trademarks of Renesas Electronics Corporation. All trademarks and registered trademarks are the property of their respective owners.

#### **Contact Information**

For further information on a product, technology, the most up-to-date version of a document, or your nearest sales office, please visit <u>www.renesas.com/contact-us/</u>.